| USE CASE       | Login al sistema di prenotazioni viaggi                               |                                                                                                    |
|----------------|-----------------------------------------------------------------------|----------------------------------------------------------------------------------------------------|
| Scopo          | Effettuare il login al sistema prenotazione viaggi                    |                                                                                                    |
| Pre condizione | L'utente ha già effettuato il caso d'uso "Registrazione nuovo utente" |                                                                                                    |
| Attori         | Utente                                                                |                                                                                                    |
| DESCRIZIONE    | passo                                                                 | Azioni                                                                                                    |
|                | 1                                                                     | L'utente si collega al sito del sistema e clicca sul link "Login"                                                                            |
|                | 2                                                                     | Il sistema mostra la form con username e password                                                                                            |
|                | 3                                                                     | L'utente inserisce username, password e clicca il bottone<br><i>"Login"</i> ( <b>Estensione 1</b> )                                          |
|                | 4                                                                     | Il sistema controlla con successo che username e password siano validi ( <b>variazione 1</b> )                                               |
|                | 5                                                                     | Il sistema controlla con successo che la password sia stata modificata da meno di 6 mesi ( <b>variazione 2</b> )                             |
|                | 6                                                                     | Il sistema mostra la pagina principale in cui l'utente potrà prenotare il viaggio                                                            |
|                | 7                                                                     | L'use case termina                                                                                                    |
| ESTENSIONE 1   | Condizione - L'utente ha dimenticato la password                      |                                                                                                    |
|                | 1                                                                     | L'utente clicca su un link "Password dimenticata"                                                                                            |
|                | 2                                                                     | Il sistema mostra una form in cui indicare la mail per il reset<br>della password                                                            |
|                | 3                                                                     | L'utente inserisce un indirizzo mail corretto e preme invio                                                                                  |
|                | 4                                                                     | Il sistema invia una mail con un link di conferma                                                                                            |
|                | 5                                                                     | L'utente riceve la mail e visita il link indicato                                                                                            |
|                | 6                                                                     | Il sistema mostra una pagina per reimpostare una nuova password                                                                              |
|                | 7                                                                     | L'utente imposta una nuova password                                                                                                    |
|                | 8                                                                     | Il sistema la memorizza e ritorna al passo 6 dell'use case                                                                                   |
| VARIAZIONE 1   | Errore - L'username e la password non sono valide                     |                                                                                                    |
|                | 1                                                                     | Il sistema non riconosce come validi username e password.                                                                                    |
|                | 2                                                                     | Il sistema mostra un messaggio d'errore e chiede all'utente di reinserire i dati.                                                            |
|                | 3                                                                     | Ritorno al passo 3 dell'use case                                                                                                    |
| VARIAZIONE 2   | Errore - Password scaduta                                             |                                                                                                    |
|                | 1                                                                     | Il sistema verifica che la password è stata modifica più di 6<br>mesi fa. Mostra all'utente una form in cui reinserire una nuova<br>password |
|                | 2                                                                     | L'utente imposta una nuova password                                                                                                    |
|                | 3                                                                     | Il sistema la memorizza e ritorna al passo 6 dell'use case                                                                                   |